## **MS Publisher > PDF**

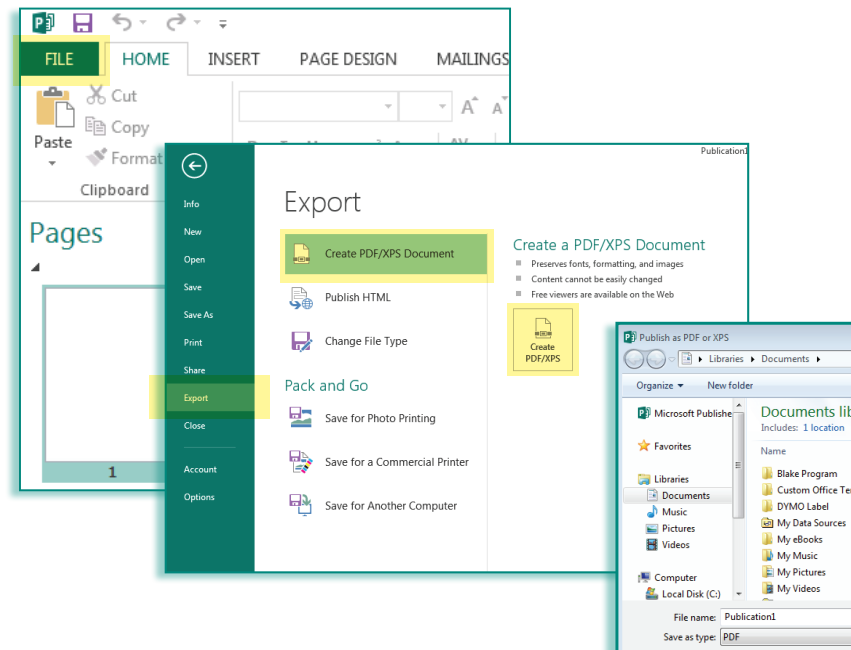

1. Click on the **"FILE"** tab.

- 2. Click on **"Export"** and select **"Create PDF/XPS Document"** Then click on the **"Create PDF/XPS"** button.
- Click on "Options" and select "Commercial Press." Also select <u>ISO</u> <u>19005-1 compliant (PDF/A)</u>, to embed ALL fonts, and click OK.
- 4. Click on **"Publish"** to export to your chosen folder, or directory.

| Organize 🔻 New fold                                          | der                                       |                                         |                        | iii • 🔞                                                                                                    |
|--------------------------------------------------------------|-------------------------------------------|-----------------------------------------|------------------------|----------------------------------------------------------------------------------------------------|
| 😰 Microsoft Publishe                                         | Documents library<br>Includes: 1 location |                                         |                        | Arrange by: Folder 🔻                                                                                                    |
| 🚖 Favorites                                                  | Name                                      | Date modified                           | Туре                   | Publish Options                                                                                                    |
| Libraries Libraries Documents Music Fictures Videos Computer | Blake Program<br>Custom Office Templates  | 7/10/2014 3:12 PM<br>12/8/2015 10:53 AM | File fold<br>File fold | Specify how this publication will be printed or distributed.                                                                |
|                                                              | DYMO Label                                | 10/30/2015 4:13 PM                      | File fold              | Standard<br>High quality printing                                                                                           |
|                                                              | My eBooks                                 | 1/17/2006 3:13 PM                       | File fold              | Commercial Press<br>Custom<br>Creates the largest file size with the biobest quality, suitable for                          |
|                                                              | My Music                                  | 11/7/2016 10:10 AM<br>11/11/2016 11:07  | File fold<br>File fold | commercial printing                                                                                                    |
| 🚢 Local Disk (C:) 🔻                                          | My Videos                                 | 11/7/2016 10:10 AM                      | File fold              | Pictures                                                                                                    |
| File name: Publication1                                      |                                           |                                         |                        | larger file size.                                                                                                    |
| Save as type: PDF<br>Optimize for:                           | Commercial Press                          | Open file after publishing              |                        | Color and greyscale pictures:<br><u>D</u> ownsample to: <u>300 dpi</u> <u>wh</u> en above: <u>450 dpi</u><br>Design Checker |
| Nide Folderr                                                 | Options                                   | Tools                                   | •                      | Warn about transparency and color use<br>Include non-printing information                                                   |
| Therefore                                                    |                                           |                                         |                        | Document properties     Document structure tags for accessibility                                                           |
|                                                              |                                           |                                         |                        | PDF Options           ØF SO 19005-1 compliant (PDF/A)           Bitmap text when fonts may not be embedded                  |